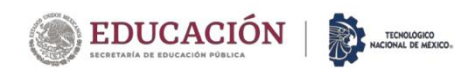

## INFORMACIÓN PARA ASPIRANTES - CAPTURA DE SOLICITUD

- 1. Puedes tramitar tu solicitud para el examen de admisión (ficha) en 2 disponibles fechas:
  - a) A partir del 1 de Marzo del 2023 hasta el 29 de Marzo del 2023
  - b) Del 17 de Abril del 2023 al 30 de Mayo del 2023

en el Sistema Integral de Información (SII) del Instituto Tecnológico de Chihuahua 2, en el siguiente enlace: <u>https://sii.chihuahua2.tecnm.mx</u>

2. Da clic en la opción de "ASPIRANTES":

| EDUCACIÓN<br>Decembria de Decembria | Sistema Integral de Información<br>INSTITUTO TECNOLÓGICO DE CNIHUAHUA II | TECNOLÓGICO<br>NACIONAL DE MEXICO         |
|-------------------------------------|--------------------------------------------------------------------------|-------------------------------------------|
| PERSONA                             | L DEL INSTITUTO                                                          | <                                         |
|                                     | ESTUDIANTES                                                              |                                           |
|                                     |                                                                          | Descarga la guia para<br>obtner una ficha |
|                                     |                                                                          |                                           |

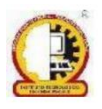

Ave. de las Industrias #11101, Complejo Industrial, C.P. 31130, Chihuahua, Chihuahua, México

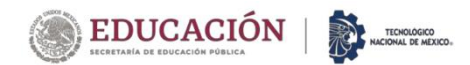

3. Da clic en el botón "Nueva solicitud" y selecciona "Licenciatura":

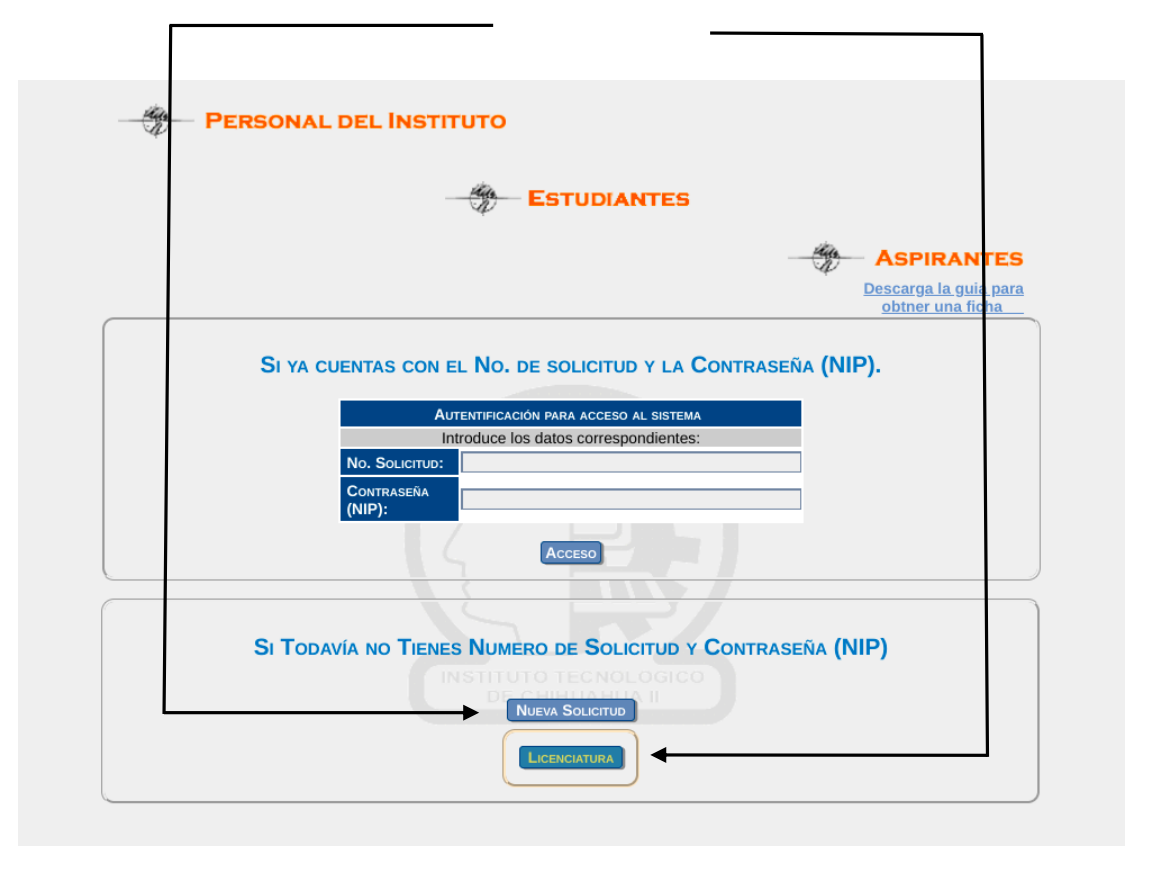

4. Para poder continuar, debe seleccionar la opción

"Descargué y leí la Guía para la ficha" y presionar el botón Continuar.

|                                 | BRIVIENDO(A) NUEVO ASURIANTE<br>LEE ATENTAMENTE A SIGUIENTE INFORMACIÓN Y HAZ CLICK EN EL BOTÓN CONTINUAR                                                                                                    |
|---------------------------------|----------------------------------------------------------------------------------------------------|
| El IN<br>Te re<br>Esta<br>En la | BIENVINIDO A LA CASA DE LOS BISONTES  NSTITUTO TECNOLÓGICO DE CHIHUAHUA II te da la más cortial bienvenida. En este momento eres Ada CANTE a ingresar a este INSTITUTO.  recomendamos que beas cuidadosamente el procedimiento para fienar e imprimir lu solicitud  a solicitud quedará sujeta a la disponibilidad de fichas al momento de la entrega de la documentación. Ia siguiente pantalla, una vez que haz lienado tu nombre completo, el sistema generará un Número de Solicitud y NIP, los ches podrás utilizar cuando quierar lovier a ingresar, es importante guardiarlos. |
| •                               | DESCARGAR LA GUIA PARA OBTENER UNA FICHA<br>DESCARGUÉ Y LEI LA GUÍA PARA LA FICHA 🖬 Commune Silie                                                                                                    |
|                                 | MOSTRAR AVISO DE PRIVACIDAD                                                                                                    |
|                                 |                                                                                                    |

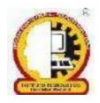

Ave. de las Industrias #11101, Complejo Industrial, C.P. 31130, Chihuahua, Chihuahua, México

Tel. 614 442 50 00 y 614 442 50 01, Página Oficial: www.chihuahua2.tecnm.mx

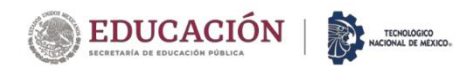

 Captura de manera correcta todos los datos que se te solicitan y haz click en el <u>botón</u> <u>Generar Nip</u>, el nip se generará automáticamente. El Nip será tu contraseña para ingresar al SII en ocasiones posteriores

| NUEVO ASPIRANTE               |                  |                  |  |  |  |  |  |
|-------------------------------|------------------|------------------|--|--|--|--|--|
| Datos Generales del Aspirante |                  |                  |  |  |  |  |  |
| APELLIDO PATERNO              | APELLIDO MATERNO | Nombre Aspirante |  |  |  |  |  |
| ESTUDIANTE                    | PATERNO          | MATERNO          |  |  |  |  |  |
|                               | NIP              |                  |  |  |  |  |  |
|                               | GENERAR NIP 8613 |                  |  |  |  |  |  |
|                               | Guardar Regresar |                  |  |  |  |  |  |

6. Una vez guardados los datos, se te mostrará tu número de solicitud y nip, los cuales es necesario que los guardes para que puedas continuar tu proceso.

| I | 187.188.201.105:9000 dice                                                                                                    |  |
|---|----------------------------------------------------------------------------------------------------|--|
|   | Tus datos para ingresar al sistema son los siguientes:<br>Número de Solicitud:<br>NIP:<br>Es necesario que los anotes para futuros accesos |  |
|   | Aceptar                                                                                                    |  |

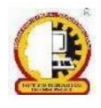

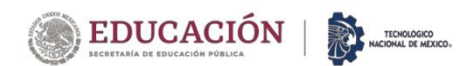

7. Se abrirá la forma para la captura de datos generales, la cual deberás llenar completamente y al final haz click en el botón guardar

|                              | Datos Obligatorios para Capturar Referencias | Bancarias   Imprimir Documentos   Cerrar | Sesión                               |  |  |  |  |
|------------------------------|----------------------------------------------|------------------------------------------|--------------------------------------|--|--|--|--|
|                              | SOLICITUD DE FICHA PARA EXAMEN DE SELECCION  |                                          |                                      |  |  |  |  |
|                              |                                              |                                          |                                      |  |  |  |  |
|                              |                                              |                                          |                                      |  |  |  |  |
|                              | DATOS GENERA                                 | ALES DEL ASPIRANTE                       |                                      |  |  |  |  |
| APELLIDO PATERNO             | Apellido Materno                             | Nombre Aspirante                         | CURP                                 |  |  |  |  |
| ESTUDIANTE                   | APELLIDO1                                    | APELLIDO2                                |                                      |  |  |  |  |
| FECHA DE NACIMIENTO          | Sexo                                         | NACIONALIDAD                             | ENTIDAD FEDERATIVA DE NACIMIENTO     |  |  |  |  |
| dd/mm/aaaa 🗂                 | Seleccione V                                 | Seleccione V                             | Seleccion su Entidad Federativa () 🗸 |  |  |  |  |
|                              | C,                                           | ARRERA                                   |                                      |  |  |  |  |
| - Seleccions Carrera 🗸       |                                              |                                          |                                      |  |  |  |  |
|                              |                                              |                                          |                                      |  |  |  |  |
|                              |                                              |                                          |                                      |  |  |  |  |
|                              | Ооміс                                        | ILIO ACTUAL                              |                                      |  |  |  |  |
| Estado                       | Минсірю                                      | Código Postal                            | COLONIA LOCALIDAD                    |  |  |  |  |
| Aguascalientes 🗸             | ~                                            |                                          |                                      |  |  |  |  |
|                              | CALLE                                        |                                          | NUMERO (SOLO NÚMEROS)                |  |  |  |  |
|                              |                                              |                                          |                                      |  |  |  |  |
| Correo E                     | ELECTRÓNICO                                  | TELÉFONO CELULAR                         | TELÉPONO FIJO                        |  |  |  |  |
|                              |                                              |                                          |                                      |  |  |  |  |
|                              |                                              |                                          |                                      |  |  |  |  |
|                              | PREPARATORI                                  | A DE PROCEDENCIA                         |                                      |  |  |  |  |
|                              |                                              |                                          |                                      |  |  |  |  |
| ENTIDAD FEDERATIVA           | LA PREVALUITA.                               | MUNICIPIO                                |                                      |  |  |  |  |
| Enge                         |                                              | Año de Ecerco                            | PROVEDIO                             |  |  |  |  |
| Ei                           | 30 V                                         | AND DE EGRESU                            |                                      |  |  |  |  |
| Otra (en caso de no aparecer |                                              | 2023 🗸                                   | 70                                   |  |  |  |  |
|                              |                                              |                                          |                                      |  |  |  |  |

| otros                                                                             |                                                                                               |                                               |                                         |                               |  |  |
|-----------------------------------------------------------------------------------|-----------------------------------------------------------------------------------------------|-----------------------------------------------|-----------------------------------------|-------------------------------|--|--|
| ESTADO CIVIL                                                                      |                                                                                               | CAPACIDAD DIFERE                              | NTE                                     | CUENTAS CON BECA ?            |  |  |
| [Soltero(n) ▼                                                                     |                                                                                               | O Si Tengo 💿 No Tengo<br>¿Quién te la otorgó? |                                         |                               |  |  |
| ZONA DE PROCEDENCIA                                                               | LENGUA INDIGENA                                                                               | ¿¿TU FAMILIA PERTEN                           | CE AL PROGRAMA BECAS PARA EL BIENESTAR? | ¿CUENTAS CON SERVICIO MÉDICO? |  |  |
| Paral<br>Paral<br>Utbano Marginado<br>Utbano *<br>Especifique Comunidad Indígena: | No habo nnguna -<br>Trahnuma -<br>Trephano<br>Molaco<br>Ora -<br>Especifique Lengua Indigena: |                                               | O Si pertenece<br>No pertenece          | ¿Cual? (= Selectione =        |  |  |
|                                                                                   |                                                                                               |                                               |                                         |                               |  |  |
| DATOS DE TUS PADRES                                                               |                                                                                               |                                               |                                         |                               |  |  |
| APELLIDO PATERNO PADRE                                                            | Apellido Materno Padre                                                                        |                                               | Nombre Padre                            | VIVE                          |  |  |
|                                                                                   |                                                                                               |                                               |                                         | Si vive     No vive           |  |  |
| NOMBRE DE LA MADRE                                                                |                                                                                               |                                               |                                         |                               |  |  |
| APELLIDO PATERNO MADRE                                                            | APELLIDO MATERNO MADRE                                                                        |                                               | NOMBRE MADRE                            | VIVE                          |  |  |
|                                                                                   |                                                                                               |                                               |                                         | Si vive     No vive           |  |  |
|                                                                                   |                                                                                               | GUARDAR                                       | CANCELAR                                |                               |  |  |

8. Se abrirá la forma de captura de datos socioeconómicos, llénala completamente y haz click en el botón guardar.

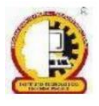

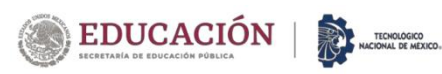

| ArtLIGO PATENIO         Octoral           Fuerrinis         Octoral           Nors: Microso de estatuso du concolo non rise moses auxore nume numero du concolo du concolo non rise moses auxore numero numero du concolo du concolo du conco                                                                                              | DATOS SOCIOECONO<br>Datos SocioEconómicos As<br>Afelloo Materixo                | DMICOS                                  |                                     |                                          |  |  |  |  |  |  |
|----------------------------------------------------------------------------------------------------|---------------------------------------------------------------------------------|-----------------------------------------|-------------------------------------|------------------------------------------|--|--|--|--|--|--|
| APELLOD PATEINO         Other           Fuentes         Other           Note: Manual de Estitudos Accalado nor tra resorta Anação Acousta Pateiros         Noto Se           Noto 552         Paste           Noto 1052         Noto 106           Noto 1052         Noto 106           Noto 1052         Noto 106           Noto 1052         Noto 106           Noto 1052         Noto 106           Noto 1052         Noto 106           Noto 1052         Noto 106           Noto 1052         Noto 106           Noto 1052         Noto 106           Noto 1052         Noto 106           Noto 1052         Noto 106           Noto 1052         Noto 106           Noto 1064         Noto 106           Noto 1064         Noto 1064           Noto 1064         Noto 1064           Noto 1064         Noto 1064           Noto 1064         Noto 1064           Noto 1064         Noto 1064           Noto 1064         Noto 1064           Noto 1064         Noto 1064           Noto 1064         Noto 1064           Noto 1064         Noto 1064           Noto 1064         Noto 1064           Noto 1064 </th <th>DATOS SOCIOECONÓMICOS AS<br/>Apellido Materino</th> <th>PIRANTE</th> <th></th> <th></th>                                                                                                    | DATOS SOCIOECONÓMICOS AS<br>Apellido Materino                                   | PIRANTE                                 |                                     |                                          |  |  |  |  |  |  |
| APELLED PATERINO  Fermine  For LO SE  Note: Maximum de estrucció aucanaziono non tra naciones autopat sunsa nacionalista  No LO SE  No LO SE  No LO SE  No LA PRANTA  NO LO SE  No SANE LEBPINE CONTRA DESPUES DE LA PRIMARIA  SOLO TERMINO LA PREMARIA  SOLO TERMINO LA PREMARIA  SOLO TERMINO LA PREMARIA  SOLO TERMINO LA PREMARIA  SOLO TERMINO LA RECURAÇÃO PRIME DE LA PRIMARIA  Teme E adoutación  Contra ta Accinación y Transación de transación  Contra ta Accinación y Transación de Transación y Transación y Transa | Apellido Materino                                                               |                                         |                                     | Datos Socielizadores Auronante           |  |  |  |  |  |  |
| Funnis         Octors           Nono de extremos autorizados na la moles autora fal moles autoras falos de la constanción de la moles autora autora falos de la moles autora autora au                                                           |                                                                                 |                                         | NOMBRE ASPIRAN                      | TE                                       |  |  |  |  |  |  |
| No LO SE<br>Pore<br>No JAB ELER N ESCRIBER<br>No FARE LA ESCRIB.<br>No FARE LA ESCRIB.<br>No FARE LER N ESCRIBER<br>NO FARE LA ESCRIB.<br>NO FARE LER NE<br>SOLO TERMINO LA SECRIBORI<br>SOLO TERMINO LA SECRIBORI<br>TENE AL GUINA CAMORICACION TECNICA DESPUES DE LA PERMINI<br>NO TERINE LA SECRIDARIA<br>SOLO TERMINO LA SECRIDARIA<br>TENE ESTUDIOS DE TECNICO PROFESORIAL INCOMPETOS<br>LA SECRIDARIA DE LA SECRIDARIA<br>TENE ESTUDIOS DE TECNICO PROFESORIAL INCOMPETOS<br>LA SECRIDARIA SECRIDARIA<br>TENE ESTUDIOS DE TECNICO PROFESORIAL INCOMPETOS<br>LA SECRIDARIA SECRIDARIA<br>TENE ESTUDIOS DE TECNICO PROFESORIAL INCOMPETOS                                                                                                    |                                                                                 |                                         | Hector                              |                                          |  |  |  |  |  |  |
| Hort: Marco di Estados Acados con tra norse accessance innor a la consecta da la consecta da la conseconsecta da la consecta da la consecta da la consecta da la conse      | Dates Societicentiness                                                          |                                         |                                     |                                          |  |  |  |  |  |  |
| Pore NO LO SE NO LO SE NO SAGE LEBIN ESCRIBIN NO LO SE NO SAGE LEBIN ESCRIBIN NO LO SE NO SAGE LEBIN ESCRIBIN NO LO SE NO SAGE LEBIN ESCRIBIN NO LO SE NO SAGE LEBIN ESCRIBIN NO LO SE NO SAGE LEBINE NO LO SE NO SAGE LEBINE NO LO SE NO SAGE LEBINE NO LO SE NO SAGE LEBINE NO LO SE NO SAGE LEBINE NO LO SE NO SAGE LEBINE NO LO SE NO SAGE LEBINE NO LO SE NO SAGE LEBINE NO LO SE NO SAGE LEBINE NO LO SE NO SAGE LEBINE NO LO SE NO SAGE LEBINE NO LO SE NO SAGE LEBINE NO LO SE NO SAGE LEBINE NO LO SE NO SAGE LEBINE NO NO NO NO NO NO NO NO NO NO NO NO NO                                                                                                    | LECCIONA UNA OPCIÓN COLUMNA)                                                    |                                         |                                     |                                          |  |  |  |  |  |  |
| No LO SE<br>No Julie LEB IN ESCRETA<br>NO ALLE LEB IN ESCRETA<br>NO TERMINO LA PRIMARIA<br>NO TERMINO LA PRIMARIA<br>NO TERMINO LA PRIMARIA<br>SOLO TERMINO LA PRIMARIA<br>NO TERMINO LA PRIMARIA<br>NO TERMINO LA PRIMARIA<br>NO TERMINO LA PRIMARIA<br>NO TERMINO LA PRIMARIA<br>NO TERMINO LA PRIMARIA<br>NO TERMINO LA PRIMARIA<br>NO TERMINO LA PRIMARIA<br>TENE A CUNA CANCINCON TECNICA DESPUES DE LA SECUNDIANA<br>TENE A CUNA CANCINCON TECNICA DESPUES DE LA SECUNDIANA<br>TENE A CUNA CANCINCON TECNICA DESPUES DE LA SECUNDIANA<br>TENE A CUNA CANCINCON TECNICA DESPUES DE LA SECUNDIANA<br>TENE ESTUDIOS DE TECNICO PROFESIONAL INCOMPLETOS<br>L/CALES LA CUMANCINO S TIMANO DE DIA MEMBE O TITORIS 7 (SALEC<br>Pome                                                                                                    | Padre Madre                                                                     |                                         |                                     |                                          |  |  |  |  |  |  |
| NO FLEA LA ESCUELA<br>NO TERIMICI LA PRIMARIA<br>SOLO TERIMICI LA PRIMARIA<br>SOLO TERIMICI LA PRIMARIA<br>SOLO TERIMICI LA PRIMARIA<br>NO TERIMICI LA SECURDARIA<br>SOLO TERIMICI LA SECURDARIA<br>TORE AL ALGONO<br>TERIMICI LA PRIMARIA<br>SOLO TERIMICI LA SECURDARIA<br>TORE AL ALGONO<br>SOLO TERIMICI LA SECURDARIA<br>TORE AL ALGONO<br>SOLO TERIMICI LA SECURDARIA<br>TORE AL ALGONO<br>SOLO TERIMICI LA SECURDARIA<br>TORE SOLO TERIMICI LA SECURDARIA<br>TORE ESTUDIOS DE TECNO PROFESSIONE IL CALORIZACIÓN<br>TORE ESTUDIOS DE TECNO PROFESSIONE IL CALORIZACIÓN O TIMANO DE TIMA MORES O TORIS 7 (BLECO<br>Profe                                                                                                    | SCRIBIR                                                                         | PADRE Y MADRE                           | Padre:                              |                                          |  |  |  |  |  |  |
| SOLO TERMINO LA PRIMARIA<br>TICHE ALGUNA CANOTTACION TECHCA DESPLES DE LA PRIMARIA<br>NO TERMINO LA SECURIARIA<br>SOLO TERMINO LA SECURIARIA<br>TICHE ALGUNA CAMOTTACION TECHCA DESPLES DE LA SECURIARIA<br>TICHE ALGUNA CAMOTTACION TECHCA DESPLES DE LA SECURIARIA<br>TICHE E STUDIOS DE TECNCO PROFESONI, INCOMPETOR<br>L'ONAL ES LA DOURDOR O TIMENO DE TIMENO DE TIMENO LA<br>LORIA ES LA DOURDOR O TIMENO DE TIMENO DE TIMENO DE TIMENO DE<br>Plone                                                                                                    | LA                                                                              | MADRE                                   | Marmanos:                           |                                          |  |  |  |  |  |  |
| NO TERMINO LA SECURIARIA<br>SOLO TERMINO LA SECURIARIA<br>TIERE ALCUNA CAMOLTICON TEORICA DESPUES DE LA SECURIORIA<br>TIERE ALCUNA CAMOLTICON TEORICA DESPUES DE LA SECURIORIA<br>TIERE ESTUDIOS DE TECNICO MONESCINIL INCOMPLETOS<br>L.Coni, es la ocumado o Trinsko de his mones o tutores ? (Salad<br>Picee                                                                                                    | PRIMARIA<br>ACITACION TECNICA DESPUES DE LA PRIMARIA                            | CONYUGE O PAREJA<br>OTRO FAMILIAR       | Propios:                            |                                          |  |  |  |  |  |  |
| TERE ALGUNA CAPACTACON TECHACO BESINAL INCOMENSO E LA SECURIDANA<br>TERE ESTUDIOS DE TECHACO PRESISONAL INCOMENSO E TUB RADRES O INTORES ? (SRLEC<br>¿CINL ES LA OCUMICIÓN O TIMBALO DE TUB RADRES O INTORES ? (SRLEC<br>Paces                                                                                                    | SECUNDARIA                                                                      | AMIGO(5)<br>SOLO                        | Otros:                              |                                          |  |  |  |  |  |  |
| ¿CUAL ES LA OCUPACIÓN O TRABAJO DE TUS PADRES O TUTORES ? (SELEC<br>PADRE                                                                                                    | ACITACION TECNICA DESPUES DE LA SECUNDARIA<br>E TECNICO PROFESIONAL INCOMPLETOS | HIJO(S)<br>OTRO -                       | Total de Ingresos                   |                                          |  |  |  |  |  |  |
| PADRE                                                                                                    | ciona una opción)                                                               |                                         |                                     |                                          |  |  |  |  |  |  |
|                                                                                                    | PADRE MADRE                                                                     |                                         |                                     |                                          |  |  |  |  |  |  |
| NO LO SE VINCE                                                                                                    | v]                                                                              | PADRE Y MADRE                           |                                     |                                          |  |  |  |  |  |  |
| ¿Cuántos cuartos tiene la casa. (Sin contar baños ni pasillos )                                                                                                    | CUÁNTAS PERSONSA VIVEN EN LA CASA?                                              | ¿CUÁNTAS PERSONAS INCL                  | UYÉNDOTE A TI, DEPENDEN ECONÓM      | ICAMENTE DEL PRINCIPAL APOYO O SUSTENTO? |  |  |  |  |  |  |
| UNO                                                                                                    | UND 🗸                                                                           |                                         | UNO                                 | ~                                        |  |  |  |  |  |  |
|                                                                                                    |                                                                                 |                                         |                                     |                                          |  |  |  |  |  |  |
| Tito ne Sampe                                                                                                    | DATOS DE EMERGENCIA                                                             | SO DE ENERGENCIA NOMBRE J Con cuida nos |                                     |                                          |  |  |  |  |  |  |
| - Seleccione - V                                                                                                    |                                                                                 |                                         |                                     |                                          |  |  |  |  |  |  |
| CALLE CON NO. EXTERIOR Y/O INTERIOR                                                                                                    |                                                                                 | COLONIA LOCALIDAD                       |                                     |                                          |  |  |  |  |  |  |
|                                                                                                    |                                                                                 |                                         |                                     |                                          |  |  |  |  |  |  |
| CÓDIGO POSTAL DEL CONTACTO DE EMERGENCIA M                                                                                                    |                                                                                 | ESTADO DEL CONTACTO DE E                | TELÉFONO DEL CONTACTO DE EMERGENCIA |                                          |  |  |  |  |  |  |
|                                                                                                    | INICIPIO DEL CONTACTO DE EMERGENCIA                                             |                                         | Aguascalientes 🗸                    |                                          |  |  |  |  |  |  |
| LUGAR DE TRABAJO DEL CONTACTO DE EMERGENCIA                                                                                                    | UNICIPIO DEL CONTACTO DE EMERGENCIA                                             | Aguascalientes                          | ~                                   |                                          |  |  |  |  |  |  |
| lugar de trabajo de la persona a contactar en caso de emerge                                                                                                    | UNCEPIO DEL CONTACTO DE EMERGENCIA                                              | Aguascalientes                          | FELÉFONO DEL TRABAJO DEL CONTA      | CTO DE EMERGENCIA                        |  |  |  |  |  |  |
|                                                                                                    | UNICIPIO DEL CONTACTO DE EMERGENCIA                                             | Aguascalientes                          | FELÉFONO DEL TRABAJO DEL CONTAN     | CTO DE EMERGENCIA                        |  |  |  |  |  |  |
|                                                                                                    |                                                                                 | Aguascaliertes                          | V                                   |                                          |  |  |  |  |  |  |

9. Se mostrará un mensaje indicando que los datos se han guardado correctamente

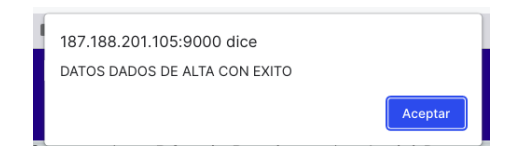

10. Se abrirá automáticamente una pantalla con la referencia bancaria, o lo puedes descargar accediendo al menú Referencias Bancarias -> Referencia Bancaria para Ficha, aparecerá un botón de "Imprimir Referencia".

Nota: la referencia bancaria solo es válida en el periodo que se tramito, si la obtuviste del 1 al 29 de marzo y no realizaste el pago, deberás ingresar de nuevo al SII a partir del 17 de abril del 2023 para que descargues una nueva referencia bancaria.

| Datos Obligatorios para Capturar   Referencias Bancarias   Imprimir Documentos   Cerrar Sesión |          |          |       |                |              |        |   |
|------------------------------------------------------------------------------------------------|----------|----------|-------|----------------|--------------|--------|---|
|                                                                                                |          |          | RE    | FERENCIA BANCA | RIA PARA FI  | HA     |   |
|                                                                                                |          |          |       |                |              |        | ] |
|                                                                                                | CONVENIO | CONCEPTO | MONTO | REFERENCIA     | FECHA LIMITE | PAGADO |   |
|                                                                                                | 123321   | 00       |       |                |              | NO     |   |
|                                                                                                |          |          |       |                |              |        |   |
|                                                                                                |          |          |       | REGRESAR       |              |        |   |
|                                                                                                |          |          |       |                | -            |        |   |
|                                                                                                |          |          |       |                |              |        |   |

11. Esta es una muestra de la impresión en pdf de la referencia bancaria, la cual debes imprimir y llevar a la practicaja del banco BBVA Bancomer

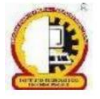

Ave. de las Industrias #11101, Complejo Industrial, C.P. 31130, Chihuahua, Chihuahua, México Tel. 614 442 50 00 y 614 442 50 01, Página Oficial: www.chihuahua2.tecnm.mx

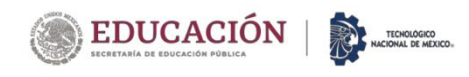

|                       | JTO TECNOLÓGICO DE CHIHUAHUA II 🗕 👔 |
|-----------------------|-------------------------------------|
|                       | Referencia Bancaria BBVA            |
|                       |                                     |
|                       | FICHAS EXAMEN                       |
| 20 de Feb de 2023 1/1 |                                     |
| CONVENIO              |                                     |
| CONCEPTO              | 06                                  |
| ΜΟΝΤΟ                 | <b>\$</b>                           |
| FECHA LIMITE          |                                     |
| REFERENCIA BANCARIA   |                                     |
|                       |                                     |
|                       |                                     |
|                       |                                     |

DIFERENCIANDO UNA LETRA O, DE UN NUMERO 0

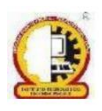

Ave. de las Industrias #11101, Complejo Industrial, C.P. 31130, Chihuahua, Chihuahua, México

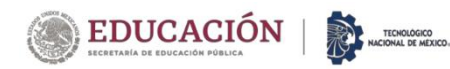

## PAGO DE LA FICHA

1. Hay que generar la referencia bancaria (el pdf del paso anterior) y realizar el pago de la solicitud de ficha para el examen de admisión por \$800.00 (Son ochocientos pesos 00/100 m.n), puede realizarlo directo en las practicajas , o como pago de servicios usando la aplicación móvil de BBVA. En algunas ocasiones la practicaja no reconoce la referencia, en ese caso te recomendamos usar la aplicación para celular de BBVA, y usar la opción de pagos -> otros servicios donde ingresará el número de convenio y el concepto que ya tienes en tu documento de referencia, acto seguido ingresar la referencia y realizar el pago.

Sí tuviera algún problema para realizar el pago deberá acudir al departamento de Recursos Financieros del Instituto o mediante el correo <u>drfinancieros@chihuahua2.tecnm.mx</u> (correo exclusivo para problemas de pagos) indicando el problema que se presenta.

2. Tres días hábiles después de realizado su pago, puede acceder al sistema donde hizo la solicitud SII con su número de solicitud y nip donde podrá descargar su ficha.

3. En el correo electrónico que se te enviará el **4 de junio** recibirás toda la información referente al examen de admisión. (no olvides revisar en el buzón de correos no deseados), también puedes revisar la información del examen entrando con tu número de solicitud y nip al SII o bien consultando en la página del Instituto en el siguiente enlace: <a href="http://www.chihuahua2.tecnm.mx/">http://www.chihuahua2.tecnm.mx/</a>

4. La lista de aceptados al Semestre Agosto-diciembre 2023 se dará a conocer el 30 junio de 2023, en la página oficial del ITCH II. <u>http://www.chihuahua2.tecnm.mx/</u> a partir de las 18:00 hrs

5. Cualquier duda con respecto a este proceso o si olvido su número de solicitud o contraseña, puede acudir al departamento de Desarrollo Académico del Instituto de lunes a viernes de 8:00 am a 14:00, o bien comunicarte en ese mismo horario al 6144425017.

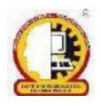